## ¿Cómo actualizar automáticamente tu reporte de Fracttal en Power BI?

help.fracttal.com/hc/es-es/articles/25289580283021--Cómo-actualizar-automáticamente-tu-reporte-de-Fracttal-en-Power-BI

Para configurar la actualización automática hay que realizar los siguientes pasos

1. Abra el proyecto en **Power BI** y hacer clic en **Publicar**.

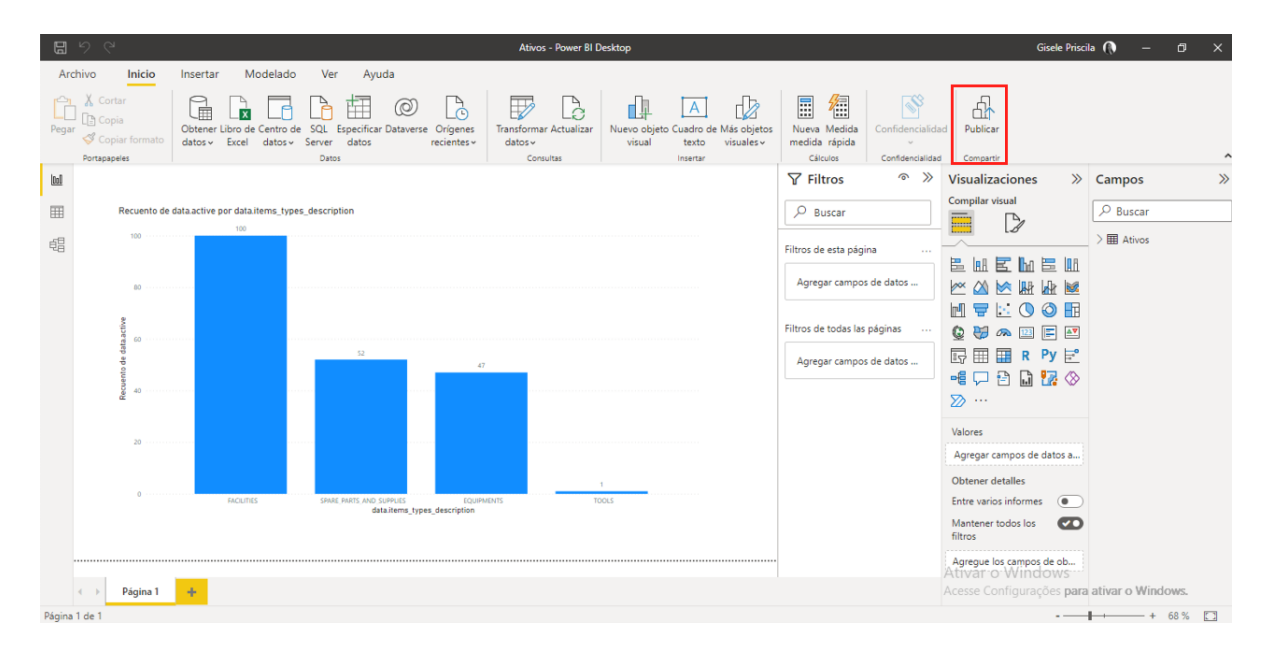

2. Elija el área de trabajo en que se publicará y haga clic en "Seleccionar".

| E v c                                                                                                    | Ativos - Power BI Desktop                                                                                                    | Gisele Priscila 🌘 — 🗗 🗙                                                                                                    |
|----------------------------------------------------------------------------------------------------|----------------------------------------------------------------------------------------------------|----------------------------------------------------------------------------------------------------|
| Archivo Inicio Insertar Modelado Ver Ayuda<br>Cotrar<br>Pegar Copia<br>Protasseter<br>Protasseter<br>Pegar Copia formato<br>Pegar Copia formato<br>Pe | Constanting Constantial Characteristics Constantial Characteristics Characteristics Constantial Characteristics Characteristics Constantial Characteristics Characteristics Characteri | a Contidencialidad Publicar<br>Contidencialidad Company                                                                                                    |
| Image: Security of data active por data items, types, description         100           Image: Security of the security of the securety of the security of the security of the security of the secur                                                                                                    | Publicar en Power Bl Seleccionar un destino Buscor Mi área de trabajo Projeto Alesat Projeto Alesat uporte SaudeBH SICE                                                                                                    | × ♥ Visualizaciones >> Campos >><br>Complex visual<br>datos<br>inas<br>datos<br>inas<br>ina |
| 20                                                                                                    | Seeccour Cancear                                                                                                    | Valores<br>Agregar campos de datos a<br>Obtener detalles<br>Entre varios informes •<br>Mantener todos los •<br>filtros<br>Agregue los campos de ob-<br>Attivar o Windows<br>Acesse Configurações para ativar o Windows.                                                                                                    |

**Nota**: Luego debe esperar el proceso de publicación, cuando termine mostrará el mensaje de **Operación completada correctamente** como se muestra en la figura siguiente.

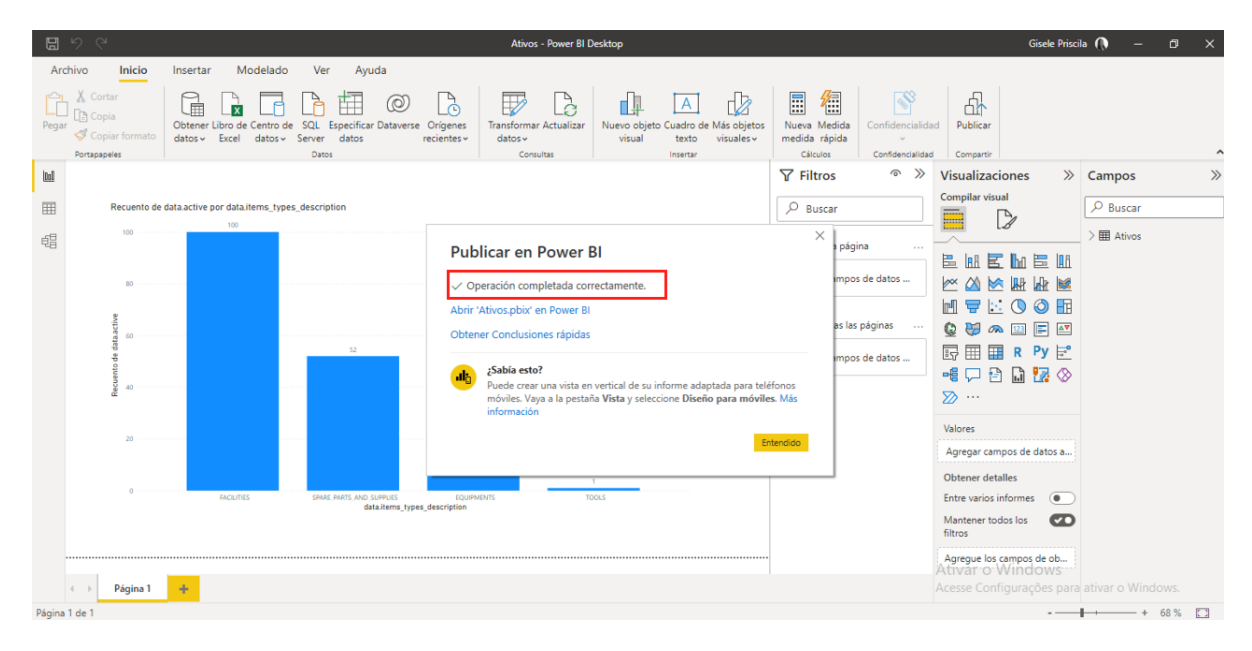

Al final de la publicación debe entrar en **Power Bl en la web**.

3. Haga clic en **Mi área de trabajo** donde se ha publicado el proyecto.

| $\leftrightarrow$ $\rightarrow$ C $($ app.powerbi.com/home |                                            |                                            | ā û                                          | 🖈 🛊 🗊 🔲 🎡 Pausada) :                            |
|------------------------------------------------------------|--------------------------------------------|--------------------------------------------|----------------------------------------------|-------------------------------------------------|
| 📶 Microsoft Power Bl 😵 Fracttal One 🛄 A                    | ccounts   Fractta 🏃 Negócios               | Município de Mac 🔹 CCAA - Alunos           | e r 🔃 Fazer Login no Tre 👌 Hot               | tmart Club - Au »                               |
| <b>Power BI</b> Inicio                                     |                                            |                                            | Prueba de Premium por usua<br>Queda 2 días   | rio: 🔎 Buscar 🤍 🛶                               |
| E La prueb                                                 | a gratuita de Premium por usuario va a exp | pirar en 2 días (no se preocupe, aún tendr | á acceso a las características de Pro). Actu | alice para seguir usando las características de |
| வி Inicio                                                  |                                            |                                            |                                              |                                                 |
| + Crear                                                    | Buenas tardes, Gi                          | isele                                      | + N                                          | luevo informe 🛛 🗮 🗸                             |
| 🗅 Examinar                                                 | Encuentre y comparta cono                  | clusiones útiles para tomar de             | cisiones controladas por dato                | S.                                              |
| Centro de datos                                            | December 1                                 |                                            |                                              | Paginas siguientes                              |
| 2 Metrics                                                  | Recomendado                                |                                            |                                              | < >                                             |
| Aplicaciones                                               | Abre esto con frecuencia                   | Abre esto con frecuencia                   | Abre esto con frecuencia                     | Abre esto con frecuen                           |
| a Canalizaciones de implem                                 |                                            |                                            |                                              |                                                 |
| Más información                                            |                                            |                                            |                                              |                                                 |
| Áreas de trabajo                                           |                                            |                                            |                                              |                                                 |
| 🚯 Mi área de trabajo 🗸 🗸                                   | Mi área de trabajo                         | Relatorio_SServiços                        | Relatorio_Duplo_Check                        | Relatorio_Gestao_Doc                            |
|                                                            |                                            |                                            |                                              |                                                 |
|                                                            | Designation                                |                                            |                                              |                                                 |
|                                                            | Favorit                                    | mis aplicaciones                           | ✓ Filtrar por palabra                        |                                                 |
|                                                            | Nombre                                     | Tipo Abie                                  | rto Ubicación Aprobació                      | ón Confidencialid                               |
| ↗ Obtener datos                                            | Mi área de trabaio                         | Áras de trah hace                          | 31 minutoe Áreas de tra 🔛                    | _                                               |

Al abrirlo, pronto verá su proyecto publicado, dentro de él verá la base de datos y el informe.

| ← → C 🔒 app.pow           | bi.com/groups/me/ | /list                           |                            |                         |                                             | © û ☆                  | 🛊 ₹ 🔲 🔶 Pausada 🗄                        |
|---------------------------|-------------------|---------------------------------|----------------------------|-------------------------|---------------------------------------------|------------------------|------------------------------------------|
| 📶 Microsoft Power Bl 📀 Fr | tal One 🛛 Uccour  | nts   Fractta 🏷 Negócios        | 🐉 Município de Mac         | 🔹 CCAA - Alunos e r.    | 🚺 Fazer Login no 1                          | īre 👌 Hotmart (        | Club - Au »                              |
| 👬 Power BI Mi área d      | rabajo            |                                 |                            |                         | Prueba de Pre<br>Queda 2 días               | mium por usuario:      | P Buscar                                 |
| ≡                         | 🔬 La prueba grat  | tuita de Premium por usuario va | a expirar en 2 días (no se | preocupe, aún tendrá ac | ceso a las característica                   | s de Pro). Actualice ( | para seguir usando las características o |
| டை Inicio                 | Mi á              | área de trabajo                 |                            |                         |                                             |                        |                                          |
| + Crear                   |                   |                                 |                            |                         |                                             |                        |                                          |
| 🗅 Examinar                | $+$ Nuevo $\vee$  |                                 |                            |                         | $\equiv$ Ver $\scriptstyle{\smallsetminus}$ | √ Filtros              | 𝒫 Buscar                                 |
| Centro de datos           | <b>Todas</b> C    | Contenido Conjuntos de d        | atos y flujos de datos     |                         |                                             |                        |                                          |
| Metrics                   |                   |                                 |                            |                         |                                             |                        |                                          |
| Aplicaciones              | D No              | ombre                           |                            | Тіро                    | Propietario                                 | Actualizado            | Próxima actualización                    |
| 🖉 Canalizaciones de imple | . Ati             | VOS                             |                            | Informe                 | Gisele Priscila                             | 15/09/22 15:07:28      | -                                        |
| Más información           | C Ati             | VOS                             |                            | Conjunto de datos       | Gisele Priscila                             | 15/09/22 15:07:28      | N/D                                      |
| 🍳 Áreas de trabajo        | ılı Re            | latorio_Analise_Tarefa_Corret   | iva                        | Informe                 | Gisele Priscila                             | 01/12/21 13:59:47      | _                                        |
| Mi área de trabajo        | C Re              | latorio_Analise_Tarefa_Corret   | iva                        | Conjunto de datos       | Gisele Priscila                             | 01/12/21 13:59:47      | N/D                                      |
|                           | <b>.ılı</b> Re    | latorio_Analise_Terceiros       |                            | Informe                 | Gisele Priscila                             | 01/12/21 14:06:02      | _                                        |
|                           | C Re              | latorio_Analise_Terceiros       |                            | Conjunto de datos       | Gisele Priscila                             | 01/12/21 14:06:02      | N/D                                      |
|                           | alı Re            | latorio_Analise_Terceiros_Jar   | 121                        | Informe                 | Gisele Priscila                             | 08/12/21 08:53:40      | _                                        |
| ↗ Obtener datos           |                   |                                 | ~*                         |                         | o:                                          |                        |                                          |

Luego, debe configurar la actualización automática en Power BI Web.

1. Haga clic en el botón para **programar la actualización**.

| $\leftarrow \rightarrow \mathbf{C}$ (h) app.powerbi.com/groups/me/list |                                                                          |                                                   |                                 |                                    |
|------------------------------------------------------------------------|--------------------------------------------------------------------------|---------------------------------------------------|---------------------------------|------------------------------------|
| 🎒 Microsoft Power Bl 🔹 Fract                                           | tal One 🔲 Accounts   Fractta 🏃 Negócios 🛭 😻 Município de Mac.            | . 🔹 CCAA - Alunos e r 🔃 Fazer Login no            | o Tre 👌 Hotmart Club - A        | u »                                |
| ::: Power BI Mi área de tr                                             | abajo                                                                    | Prueba de P<br>Queda 2 dia                        | remium por usuario: 💫 👂 Bi      | uscar ··· 🕥                        |
| ≡                                                                      | ▲ La prueba gratuita de Premium por usuario va a expirar en 2 días (no s | e preocupe, aún tendrá acceso a las característic | cas de Pro). Actualice para seç | guir usando las características de |
| 命 Inicio                                                               | Mi área de trabajo                                                       |                                                   |                                 |                                    |
| + Crear                                                                |                                                                          |                                                   |                                 |                                    |
| 🗅 Examinar                                                             | + Nuevo ~                                                                | $\equiv$ Ver $\scriptstyle{\lor}$                 | √ Filtros                       | uscar                              |
| Centro de datos                                                        | Todas Contenido Conjuntos de datos y flujos de dato                      | s                                                 |                                 |                                    |
| ☑ Metrics                                                              |                                                                          |                                                   |                                 | - /                                |
| Aplicaciones                                                           | 🖞 Nombre                                                                 | Tipo Propietario                                  | Actualizado                     | Próxima actualización              |
| 🖉 Canalizaciones de implem                                             | alı Ativos                                                               | Informe Gisele Priscila                           | 15/09/22 15:07:28               |                                    |
| Más información                                                        | 🗗 Ativos 🖒 🖬 …                                                           | Conjunto de datos Gisele Priscila                 | 15/09/22 15:07:28               | N/D                                |
| Áreas de trabajo >                                                     | III Relatorio_Analise_Tarefa_Corretiva                                   | Informe Gisele Priscila                           | 01/12/21 13:59:47               |                                    |
| 🚯 Mi área de trabajo 🗸 🗸                                               | C Relatorio_Analise_Tarefa_Corretiva                                     | Conjunto de datos Gisele Priscila                 | 01/12/21 13:59:47               | N/D                                |
|                                                                        | Relatorio_Analise_Terceiros                                              | Informe Gisele Priscila                           | 01/12/21 14:06:02               | _                                  |
|                                                                        | Relatorio_Analise_Terceiros                                              | Conjunto de datos Gisele Priscila                 | 01/12/21 14:06:02               | N/D                                |
|                                                                        | Relatorio_Analise_Terceiros_Jan21                                        | Informe Gisele Priscila                           | 08/12/21 08:53:40               | _                                  |
| Obtener datos                                                          |                                                                          |                                                   |                                 |                                    |

2. Se abrirá en **conjuntos de datos**, luego deben abrir **credenciales de fuente de datos**.

| ←      | $\rightarrow$ C (a app.powerbi.co | om/groups/me/settings/datasets/dca77328-f6f5                       | -420a-a638-ef9329bcde44 🔤 🖄 🖈 🗊 🗖 🔶 Pausada) :                                                          |
|--------|-----------------------------------|--------------------------------------------------------------------|----------------------------------------------------------------------------------------------------|
| đ      | Microsoft Power Bl 🔹 Fracttal O   | ine 📃 Accounts   Fractta 🏃 Negócios                                | unicípio de Mac 🤹 CCAA - Alunos e r 🔃 Fazer Login no Tre 👌 Hotmart Club - Au 🔅                          |
|        | Power BI Mi área de traba         | jo                                                                 | Prueba de Premium por usuario: 🔎 Buscar 🛛 🕠                                                             |
| ≡<br>ଜ | Inicio                            | General Alertas Suscripciones                                      | Paneles Conjuntos de datos Libros                                                                       |
| +      | Crear                             |                                                                    | Configuración de Ativos                                                                                 |
| Þ      | Examinar                          | Ativos                                                             | Ver conjunto de datos 🖾                                                                                 |
| ٥      | Centro de datos                   | Relatorio_Analise_Tarefa_Corretiva                                 | <u>Actualizar historial</u>                                                                             |
| Þ      | Metrics                           | Relatorio_Analise_Terceiros                                        | Descripción del conjunto de datos                                                                       |
| ₽      | Aplicaciones                      | Relatorio_Analise_Terceiros_Jan21<br>Relatorio_Controles_Criticos  | ▶Conexión de puerta de enlace                                                                           |
| 59     | Canalizaciones de implem          | Relatorio_Custo_Manutencao                                         | Credenciales de origen de datos                                                                         |
| Ш      | Más información                   | Relatorio_Duplo_Check                                              | Algunas credenciales no se han validado porque se han establecido para omitir la conexión<br>de prueba. |
|        | Áreas de trabajo                  | Relatorio_Gestao_Ativos<br>Relatorio_Gestao_Documentacao_Terceiros | Web <u>Editar credenciales</u> <u>Mostrar en la vista de linaje</u> ⊠<br>▶Parámetros                    |
|        | Wirarea de trabajo 🔹              | Relatorio_Log<br>Relatorio Ordem de Servicos (maior 14 dias)       |                                                                                                    |
|        |                                   | Relatorio_SServiços                                                | Preguntas y respuestas                                                                                  |
|        |                                   |                                                                    | ▶Preguntas destacadas de &Preguntas y respuestas                                                        |
| 7      | Obtener datos                     |                                                                    | ▶Aprobación                                                                                             |
|        |                                   |                                                                    |                                                                                                    |

3. Debe hacer clic en editar credenciales.

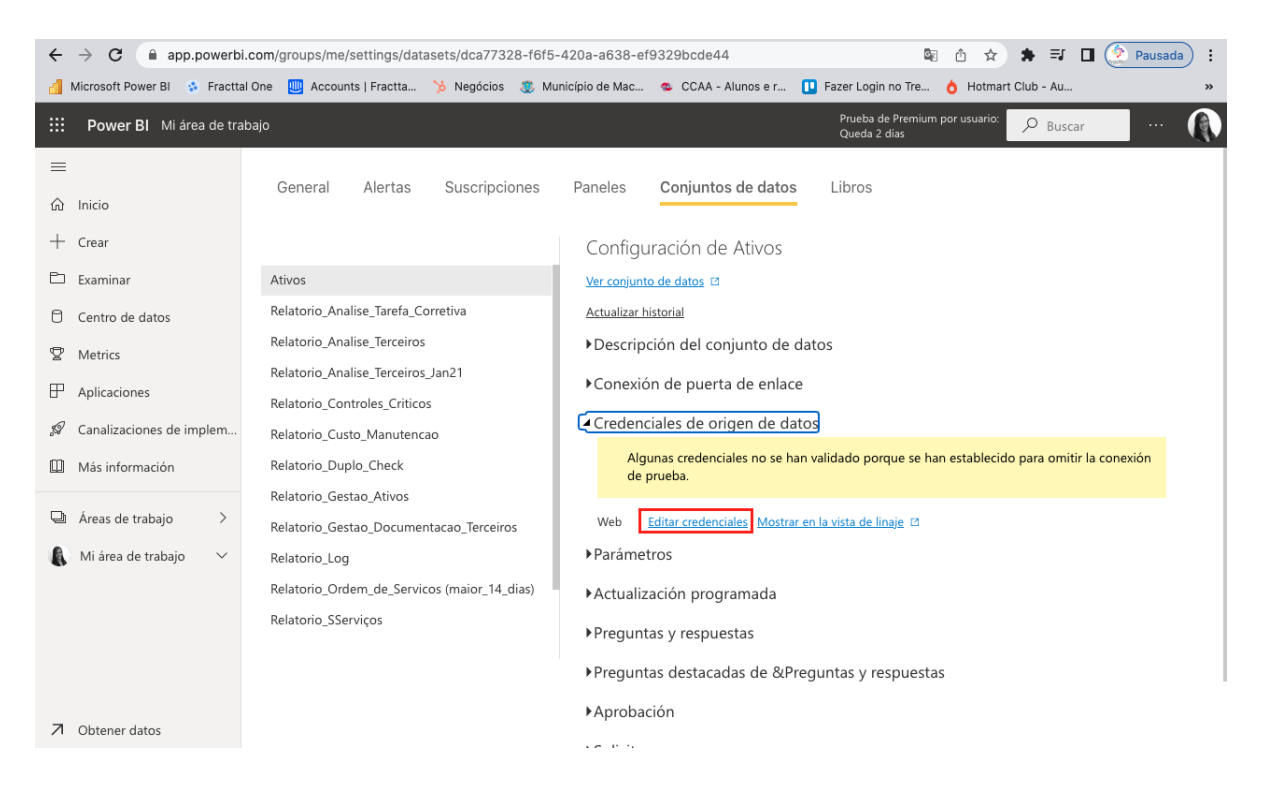

4. Poner el formulario con la información de la **clave y seña de la API** y cambiar la configuración del nivel de privacidad a **Organizational**.

| $\leftarrow \rightarrow \mathbb{C}  \texttt{app.powerbi.com/groups/me/settings/datasets/dca77328-f6f5-420a-a638-ef9329bcde44} \qquad \texttt{or}  \texttt{Sp}  \texttt{ch}  \Rightarrow  \texttt{Sp}  \texttt{ch}  \Rightarrow  \texttt{Sp}  \texttt{ch}  \texttt{ch}  \texttt{sp}  \texttt{sp}  \texttt{ch}  \texttt{sp}  \texttt{sp}  \texttt{ch}  \texttt{sp}  \texttt{sp}  s$ |                                                                                                    |                                                                                                    |                                                                                   |  |  |  |  |
|----------------------------------------------------------------------------------------------------|----------------------------------------------------------------------------------------------------|----------------------------------------------------------------------------------------------------|-----------------------------------------------------------------------------------|--|--|--|--|
| 📶 Microsoft Power Bl 🔹 Fractta                                                                                                    | 🎒 Microsoft Power BI 🚯 Fracttal One 🛄 Accounts   Fractta 🦒 Negócios 🐉 Município de Mac 🤹 CCAA - Alunos e r 🔃 Fazer Login no Tre 👌 Hotmart Club - Au 🔋                                                                                                    |                                                                                                    |                                                                                   |  |  |  |  |
| Hower BI Mi área de tra                                                                                                    | 🗄 Power Bl Mi área de trabajo Prueba de Premium por usuario: 🔎 Buscar \cdots 👔                                                                                                    |                                                                                                    |                                                                                   |  |  |  |  |
| <ul> <li>⇒</li> <li>Inicio</li> <li>+ Crear</li> <li>⇒</li> <li>Examinar</li> <li>Centro de datos</li> <li>Terro de datos</li> <li>Metrics</li> <li>⇒</li> <li>Aplicaciones</li> <li>dianalizaciones de implem</li> <li>Más información</li> <li>⇒</li> <li>Áreas de trabajo &gt;</li> <li>Mi área de trabajo &gt;</li> </ul>                                                                                                    | Ceneral Alertas<br>Ativos<br>Relatorio_Analise_Tarefa_<br>Relatorio_Analise_Tercein<br>Relatorio_Analise_Tercein<br>Relatorio_Controles_Critia<br>Relatorio_Controles_Critia<br>Relatorio_Controles_Critia<br>Relatorio_Controles_Critia<br>Relatorio_Controles_Critia<br>Relatorio_Gestao_Docum<br>Relatorio_Gestao_Docum<br>Relatorio_Log<br>Relatorio_Cordem_de_Sern<br>Relatorio_SServiços | Configurar Ativos          url         https://app.fracttal.com/apl/items_details/         Método de autenticación         Básica         Nombre de usuario         jbgJukPt5m638ZxffxoQ         Contraseña         Organizational         V         Organizational         Vombre conexión de prueba | do porque se han establecido para omitir la<br>ta de linaje 12<br>as y respuestas |  |  |  |  |
| ↗ Obtener datos                                                                                                    |                                                                                                    | ► Aprobación                                                                                                    |                                                                                   |  |  |  |  |

5. Haga clic en Actualización programada.

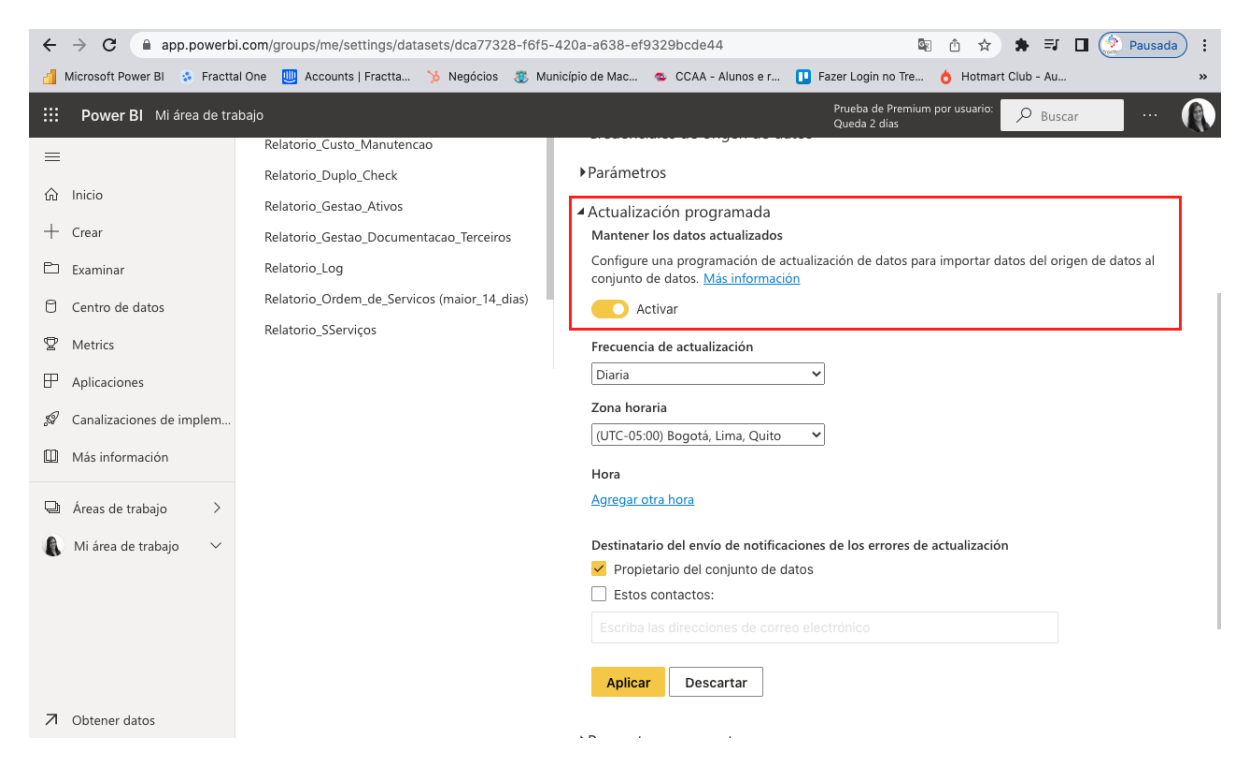

6. Rellene el formulario con la información requerida.

| ÷ | $\leftarrow \rightarrow \mathbb{C}  \text{(a app.powerbi.com/groups/me/settings/datasets/dca77328-f6f5-420a-a638-ef9329bcde44} \qquad \boxed{a}  \textcircled{a}  \Rightarrow  \boxed{a}  \boxed{2}  \boxed{2}  \boxed$ |                                                                                                    |                                                                                                    |  |  |
|---|----------------------------------------------------------------------------------------------------|----------------------------------------------------------------------------------------------------|----------------------------------------------------------------------------------------------------|--|--|
| đ | 挡 Microsoft Power Bl 🚯 Fracttal One 📃 Accounts   Fractta 🏷 Negócios 💲 Município de Mac 🤹 CCAA - Alunos e r 🕕 Fazer Login no Tre 👌 Hotmart Club - Au 🛸                                                                                                    |                                                                                                    |                                                                                                    |  |  |
|   | Power BI Mi área de tra                                                                                                    | bajo                                                                                                    | Prueba de Premium por usuario: 🔎 Buscar 🛛 💀 🎧                                                                                                    |  |  |
|   | Inicio<br>Crear<br>Examinar<br>Centro de datos<br>Metrics<br>Aplicaciones<br>Canalizaciones de implerm<br>Más información<br>Áreas de trabajo ><br>Mi área de trabajo ∨                                                                                                    | Relatorio_Custo_Manutencao<br>Relatorio_Duplo_Check<br>Relatorio_Gestao_Ativos<br>Relatorio_Gestao_Documentacao_Terceiros<br>Relatorio_Log<br>Relatorio_Ordem_de_Servicos (maior_14_dias)<br>Relatorio_SServiços | <ul> <li>▶Parámetros</li> <li>▲ Actualización programada<br/>Mantener los datos actualizados</li> <li>Configure una programación de actualización de datos para importar datos del origen de datos al<br/>conjunto de datos. Más información</li> <li>▲ Activar</li> <li>Frecuencia de actualización</li> <li>Diaria</li> <li>✓</li> <li>Zona horaria</li> <li>(UTC-05:00) Bogotá, Lima, Quito</li> <li>Hora</li> <li>Agregar otra hora</li> <li>Destinatario del envío de notificaciones de los errores de actualización</li> <li>✓ Propietario del conjunto de datos</li> <li>Estos contactos:</li> <li>Escriba las direcciones de correo electrónico</li> <li>Aplicar</li> <li>Descartar</li> </ul> |  |  |
| 7 | Obtener datos                                                                                                    |                                                                                                    |                                                                                                    |  |  |

**Nota**: Puede elegir la opción de actualización semanal y elegir en qué días se realizará la actualización.

7. Establezca la hora a la que se producirá la actualización.

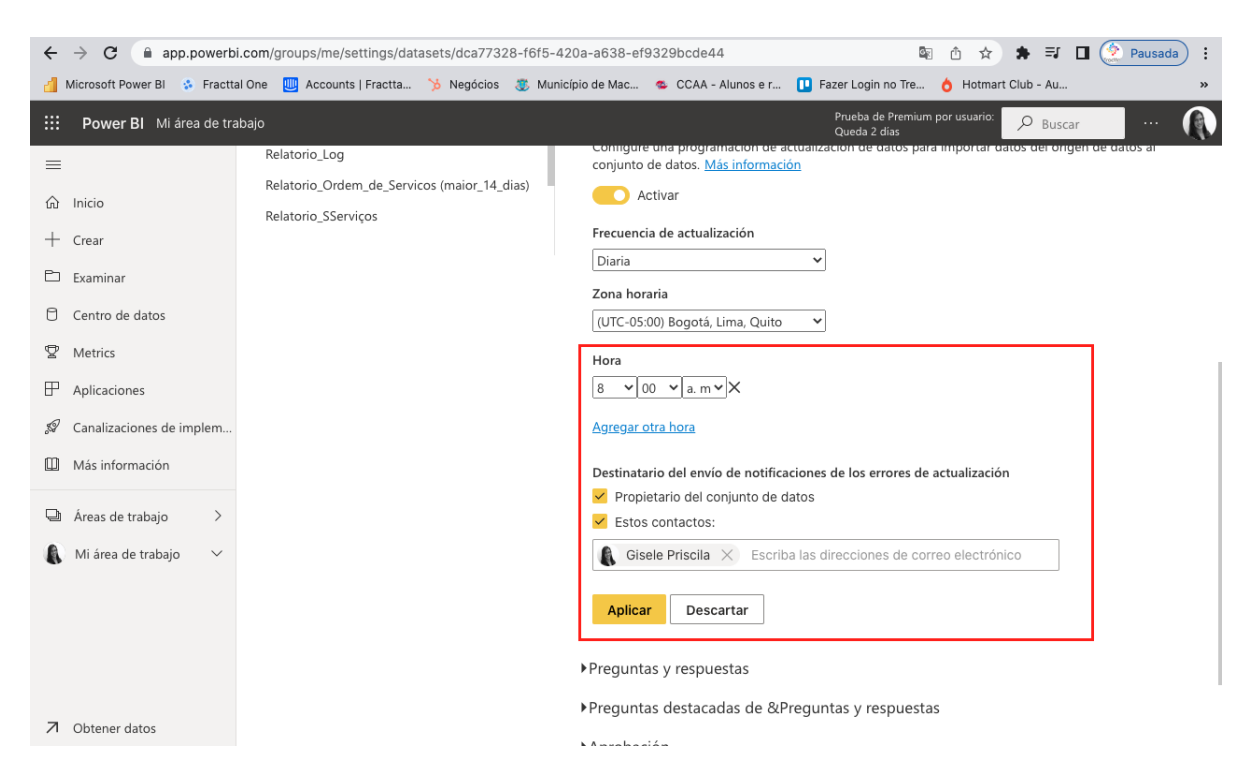

**Nota**: Puede introducir una dirección de correo electrónico para recibir una notificación en caso de errores de actualización.